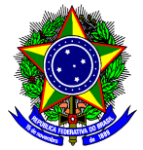

# TUTORIAL PARA SUBSTITUIR BOLSISTA E/OU VOLUNTÁRIO

Detalhamos o passo-a-passo de como substituir bolsista e/ou voluntário de projetos de pesquisa.

IMPORTANTE: Antes de proceder com a substituição, certifique-se de que o discente substituto tenha manifestado interesse no seu projeto de pesquisa. Caso não exista nenhum discente que tenha manifestado interesse no seu projeto de pesquisa para substituir o atual, entre em contato com a Coordenação do Programa de Fomento à Pesquisa e Pós-Graduação – CFPG/DPPG através do e-mail cfpg@cefetmg.br

- 1. O(A) Docente proponente do(s) projeto(s) deve efetuar login no SIGAA através do endereço:
  - <u>https://sig.cefetmg.br/sigaa/</u>
- 2. Na tela seguinte, selecione o módulo Portal do Docente.

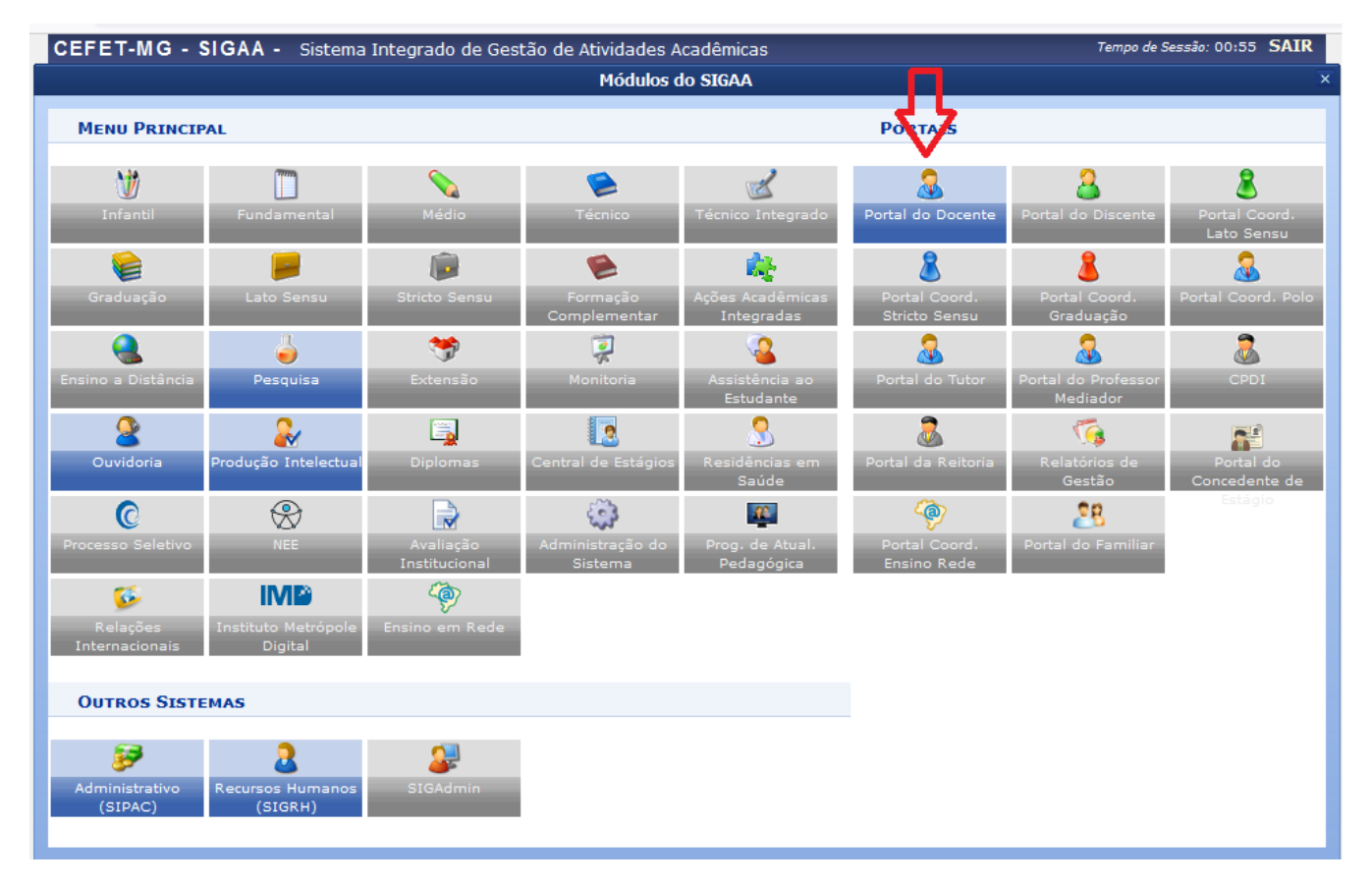

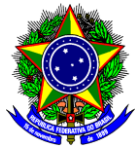

3. Na próxima tela, acesse o menu superior, opção Pesquisa → Planos de Trabalho → Indicar/Substituir Bolsista;

| 😂 Ensino                                  | 🍦 Pesquisa 🤝 Extensão 🔌 Ações Inte | egradas 顺 Convênios 📑 Biblioteca 통 Produ |
|-------------------------------------------|------------------------------------|------------------------------------------|
|                                           | Área Qualis/Capes                  | •                                        |
|                                           | Grupos de Pesquisa                 | •                                        |
|                                           | Solicitação de Apoio               | •                                        |
|                                           | Projetos de Pesquisa               | •                                        |
|                                           | Planos de Trabalho                 | Listar Meus Planos de Trabalho           |
|                                           | Relatórios de Iniciação Científica | Calisitar Cata da Dalas                  |
| ,                                         | Relatórios Anuais de Projeto       | Solicitar Cota de Bolsa                  |
|                                           | Congresso de Iniciação Científica  | Cadastrar Plano de Voluntario            |
|                                           | Declarações                        | Citaastral Plano de Hasalho sem Cota     |
| Consultar Áreas de<br>Acessar Portal do C | Consultar Áreas de Conhecimento 💊  | Indicar/Substituir Boisista              |
|                                           | Acessar Portal do Consultor        |                                          |
|                                           | Notificar Invenção                 |                                          |
|                                           | Infraestrutura de Pesquisa         |                                          |

4. A tela abaixo será mostrada e nela você terá acesso a todos os seus projetos, bem como os bolsistas e/ou voluntários vinculados. Antes, será necessário finalizar o discente atual para depois indicar o seu substituto. No exemplo abaixo vamos finalizar um bolsista de PIBITI – CNPq (IT) clicando no botão Finalizar Bolsista indicado na figura abaixo:

|                           | 🏖: Indicar Bolsista | 🍰 : Finalizar Bolsista 🛛 🗔 : Enviar Mensa | gem aos Interessados    |              |  |
|---------------------------|---------------------|-------------------------------------------|-------------------------|--------------|--|
| Planos de Trabalho Ativos |                     |                                           |                         |              |  |
| Projeto                   | Discente            | Tipo de Bolsa                             | Período                 | Status       |  |
| PROJETOS                  |                     |                                           |                         |              |  |
| Plano 01                  |                     |                                           |                         |              |  |
| Código                    | Nome do Discente    | PIBITI - CNPq (IT)                        | XX/XX/XXXX a YY/YY/YYYY | EM ANDAMENTO |  |
|                           |                     |                                           |                         |              |  |

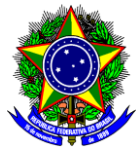

5. A tela abaixo será mostrada e nela você deverá escolher o Motivo da Finalização e confirmar com sua senha:

| Dados da Finalização     |                    |  |  |  |
|--------------------------|--------------------|--|--|--|
| Projeto de Pesquisa:     | Título do Projeto  |  |  |  |
| Orientador:              | Nome do Orientador |  |  |  |
| Plano de Trabalho:       | Plano 01           |  |  |  |
| Tipo de Bolsa:           | PIBITI - CNPq (IT) |  |  |  |
| Bolsista Atual:          | Nome do Discente   |  |  |  |
| Data da Finalização:     | xx/xx/xxxx         |  |  |  |
| Motivo da Finalização: 🖈 | SELECIONE v        |  |  |  |
| Justificativa:           |                    |  |  |  |
| Confirmação de Senha:    |                    |  |  |  |
|                          |                    |  |  |  |
|                          | Confirme sua Senha |  |  |  |
|                          | Senha: *           |  |  |  |
|                          |                    |  |  |  |
|                          | Finalizar Cancelar |  |  |  |

6. Confirme a finalização clicando em OK, conforme figura abaixo:

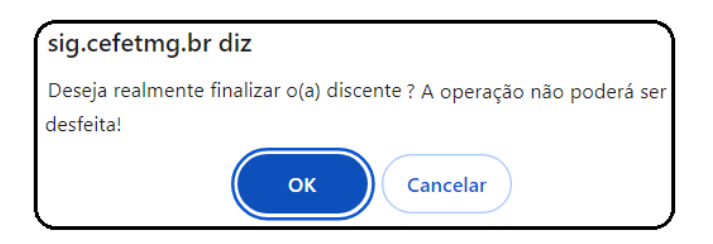

7. A tela abaixo será mostrada e nela você deverá indicar o bolsista substituto clicando no botão Indicar Bolsista conforme a figura abaixo:

|                           | 🏖: Indica    | r Bolsista 🛛 🚨 : Finalizar Bolsi | sta 🛛 🖾 Enviar Mensagem aos Interes | ssados       |     |
|---------------------------|--------------|----------------------------------|-------------------------------------|--------------|-----|
| Planos de Trabalho Ativos |              |                                  |                                     |              |     |
| Projeto                   | Discente     | Tipo de Bolsa                    | Período                             | Status       |     |
| PROJETOS                  |              |                                  |                                     |              |     |
| Plano 01                  |              |                                  |                                     |              |     |
| Código                    | Não definido | A DEFINIR                        | XX/XX/XXXX a YY/YY/YYYY             | EM ANDAMENTO | ~~~ |
|                           |              |                                  |                                     |              |     |
|                           |              |                                  |                                     |              |     |

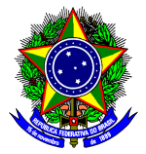

IMPORTANTE: Caso apareça uma mensagem dizendo que o período para indicações de novos bolsistas não está vigente, envie um e-mail para a Coordenação do Programa de Fomento à Pesquisa e Pós-Graduação – CFPG/DPPG (cfpg@cefetmg.br) relatando o ocorrido e solicitando a abertura de novo prazo.

8. A tela abaixo será mostrada e nela você deverá indicar o bolsista substituto bem como selecionar o tipo de bolsa. No exemplo da figura abaixo, suponha que você escolheu o 3º Discente. Assim, clique no ícone verde **Selecionar Aluno** conforme figura abaixo e depois no botão **Indicar**:

| Indicar Bolsista                                                                                           |                                            |
|----------------------------------------------------------------------------------------------------|--------------------------------------------|
| Projeto de Pesquisa: Título                                                                                |                                            |
| Orientador: Nome do Orientador                                                                             |                                            |
| Plano de Trabalho: Plano 01                                                                                |                                            |
| Tipo de Bolsa: A DEFINIR                                                                                   |                                            |
| Definição do Tipo de Bolsa                                                                                 |                                            |
| Selecione o tipo da bolsa: * PIBIC - CNPq (IC) 🗸 <                                                         |                                            |
| Indicação                                                                                                  |                                            |
| Somente alunos que registraram interesse poderão<br>( Portal do Discente > Menu Bolsas > Oportunidades     | <b>ser indicados.</b><br>de Bolsa )        |
| Data da Indicação: \star XX/XX/XXXX                                                                        |                                            |
| Para os bolsistas remunerados, informe abaixo seus dados bancários. Observação: a co<br>ou Conta Poupança. | onta informada não pode ser Conta Conjunta |
| Banco: * SELECIONE O BANCO DESEJADO                                                                        | <b>~</b>                                   |
| Agência: * Conta: *                                                                                        | Operação:                                  |
| Tipo Conta: 🔹 SELECIONE O TIPO DE CONTA                                                                    | ~                                          |
| 📀: Selecionar Aluno 🛛 📃: Histórico 🛛 🕮: Ver Qualificações do                                               | Aluno 📄: Ver Índices do Aluno              |
| DISCENTES QUE DEMONSTRARAM INTERESSE NO PLANO DE TRABALHO                                                  |                                            |
| Nome do 1o Discente                                                                                        |                                            |
| Nome do 2o Discente                                                                                        | o 🗐 🗐 🖉                                    |
| Nome do 3o Discente                                                                                        |                                            |
| Nome do 4o Discente                                                                                        |                                            |
| Nome do 5o Discente                                                                                        | 2 1 1 1 1 1 1 1 1 1 1 1 1 1 1 1 1 1 1 1    |
| Indicar Cancelar                                                                                           |                                            |

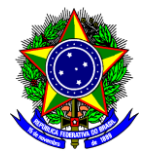

IMPORTANTE: Repare que no exemplo acima, o tipo de bolsa que antes era PIBITI – CNPq (IT) não apareceu entre as opções, apenas o tipo da bolsa PIBIC – CNPq (IC) estava entre as opções. Nesse caso, prossiga com a substituição normalmente e envie um e-mail para a Coordenação do Programa de Fomento à Pesquisa e Pós-Graduação – CFPG/DPPG (<u>cfpg@cefetmg.br</u>) relatando o ocorrido e solicitando a correção do tipo de bolsa.

9. Quando perguntado se deseja realmente indicar o bolsista selecionado, clique em OK.

#### **OBSERVAÇÕES**

1 - Só é necessário indicar os dados bancários para os bolsistas PIBIC-EM, pois o CEFET-MG fará o pagamento da parcela complementar da bolsa.

2 – Após a indicação, a DPPG irá emitir o Termo de Compromisso para concessão da bolsa que deverá ser assinado pelo(a) bolsista. No caso de aluno(a) maior de idade, a assinatura será via SIPAC. Para o(a) aluno(a) menor de idade, o termo deverá ser assinado pelo responsável legal. Por essa razão, será encaminhado por e-mail ao discente e ao orientador para que sejam providenciadas as assinaturas e, posteriormente, a devolução via e-mail à DPPG.

3 – Para o caso excepcional de indicação de aluno(a) externo ao CEFET-MG, o(a) Orientador(a) deverá contatar a DPPG através do e-mail <u>cfpg@cefetmg.br</u>.

4 – A troca de bolsistas nas agências de fomento é feita no início de cada mês. Caso a solicitação seja feita sem tempo hábil para realização da troca de bolsistas nas agências de fomento no mês corrente, ela só será realizada no início do mês seguinte.

4 – Dúvidas sobre o procedimento de indicação podem ser encaminhadas para o email <u>cfpg@cefetmg.br</u>.